# Produits et charges

# a. Produits et charges

Les Produits d'un club sont constitués : des formules d'accès payantes au club pouvant être de type cotisation, enseignement ou animation. D'autres produits et services spécifiques au club enregistrés dans le menu Configuration > Produits/Services.

Les charges constituent l'ensemble des dépenses supportées par le club.

Par le point du menu **Produits/Charges** l'utilisateur pourra avoir une vision globale de l'ensemble des produits et charges enregistrés par le club sur un exercice, une période de date à date, par nature (produits - charges).

| Rec     | herche        | Résultats |                                                 |          |            |           |              |           |
|---------|---------------|-----------|-------------------------------------------------|----------|------------|-----------|--------------|-----------|
| + Ajo   | puter         |           |                                                 |          |            |           | ľ            | Supprimer |
| 4 éléme | ents trouvés. |           |                                                 | 1        |            |           |              |           |
|         | RECETTE/      | Dépense 🔸 | LIBÉLLÉ 🎍                                       | EXERCICE | DATE 🔶     | MONTANT 🔸 | VENTILÉ 🔸    |           |
| I       |               | ÷         | Boîte de balle (Boite de balles)                | 2019     | 17/12/2018 | 6,00 €    |              |           |
| I       |               | Ð         | Cours de tennis (Panier du 31/10/2018 à 14:35)  | 2019     | 31/10/2018 | 75,00 €   | $\checkmark$ |           |
| I       |               | Ð         | Boîte de balle (Paiement du 11/10/2018 à 14:34) | 2019     | 11/10/2018 | 6,00 €    | $\checkmark$ |           |
| 1       |               | Ð         | Cours de tennis (Panier du 11/10/2018 à 11:56)  | 2019     | 11/10/2018 | 75,00 €   | $\checkmark$ |           |
| 4 éléme | ents trouvés. |           |                                                 | 1        |            |           |              |           |
| + Ajo   | outer         |           |                                                 |          |            |           | ť            | Supprimer |

Tableau des produits et charges du club

NIS

## • Enregistrement d'un produit ou d'une charge

Il est aussi possible de saisir manuellement un produit ou une charge. Pour cela, cliquez sur le bouton « Ajouter ».

| Création d'une recette/dépense |        |             |            |
|--------------------------------|--------|-------------|------------|
|                                |        |             |            |
| Libellé                        |        | Montant €   |            |
| Exercice                       |        | Date        |            |
| 2019                           | ✓      | 17/12/2018  | <b></b>    |
|                                |        | Compte      |            |
| • Charge OProduit              |        | Indifférent | ▼          |
| Commentaires                   |        |             |            |
|                                |        |             |            |
|                                |        |             |            |
|                                |        |             |            |
|                                |        |             |            |
|                                | Fermer |             | Enregistre |

Création d'une recette ou dépense

Indépendamment de l'exercice sur lequel sera enregistré le produit ou la charge, il est possible d'ajouter à cet enregistrement une date de saisie (renseignée par défaut à la date du jour de l'enregistrement). Ainsi un produit ou une charge pourra être imputé à un exercice bien qu'enregistré en dehors des dates de l'exercice.

| Création d'une recette/dépense |                       |                                |            |
|--------------------------------|-----------------------|--------------------------------|------------|
|                                |                       |                                |            |
| Libellé                        |                       | Montant €                      |            |
| Subvention équipement          |                       | 1500                           |            |
| Exercice                       |                       | Date                           |            |
| 2019                           | <ul> <li>✓</li> </ul> | 17/12/2018                     | <b></b>    |
|                                |                       | Compte                         |            |
| Charge OProduit                |                       | 741400 Subventions Municipales | · · ·      |
| Moyen de paiement              |                       |                                |            |
| Veuillez Choisir               | · ·                   |                                |            |
| Commentaires                   |                       |                                |            |
|                                |                       |                                |            |
|                                |                       |                                |            |
|                                |                       |                                |            |
|                                |                       |                                |            |
|                                | F                     | ermer                          | Enregistre |

Création d'une recette ou dépense

TEN

NIS

Le bon exemple de produit enregistré en dehors de l'année adhésion concernée et la pré-inscription ; dans ce cas le club va permettre à ses adhérents de se pré-inscrire pour l'année N+1 alors que l'on se trouve encore en année N. Les écritures de produit seront générées automatiquement sur l'exercice N+1 mais avec une date de saisie en N. b. Remises de chèques

Pour faciliter la gestion financière du club, ADOC vous permet d'effectuer un suivi des chèques remis ou à remettre en banque. Lorsque le club saisit un paiement par chèque de l'un de ses adhérents, une ligne est créée dans le menu **Remises de chèques**. Sont indiqués : le numéro de chèque, la banque, le porteur, le montant, la date d'encaissement souhaitée ainsi que l'exercice.

Cochez les chèques à remettre en banque puis cliquez sur le bouton « Remise en banque » en bas de la liste. Le bordereau de remise est créé, il peut être consulté en cliquant sur l'onglet « Liste des bordereaux ».

| Chèqu | ies non remis       | Liste des bordereaux |               |                     |           |   |             |
|-------|---------------------|----------------------|---------------|---------------------|-----------|---|-------------|
|       |                     |                      |               | 0                   |           |   | Télécharger |
|       | DATE DE REMISE EN B | NQUE 🔶               | COMMENTAIRE 🔸 | NOMBRE DE CHÈQUES 🖕 | MONTANT 🕁 |   |             |
| Q     | 17/12/2018          |                      |               | 1                   | 210,00€   | ĉ |             |

Edition d'un bordereau de remise en banque

Pour éditer un bordereau, cochez la case correspondante puis cliquez sur le bouton « Editer ».

| Chèc     | ues non remis Liste des bordereaux                                  |   |                     |           |          |             |
|----------|---------------------------------------------------------------------|---|---------------------|-----------|----------|-------------|
| $\odot$  | Bordereau(x) marqué(s) comme édité(s <mark>)</mark> Ouvrir l'éditio | n |                     |           |          |             |
|          |                                                                     |   |                     |           |          | Annuler     |
|          |                                                                     |   |                     |           |          | Télécharger |
| Un éléme | ent trouvé.                                                         |   |                     |           |          |             |
|          | DATE DE REMISE EN BANQUE 🔱                                          |   | NOMBRE DE CHÈQUES 👃 | MONTANT 🞍 |          |             |
| Q        | 17/12/2018                                                          |   | 1                   | 210,00 €  | <b>6</b> |             |

Edition d'un bordereau de remise en banque

NIS

Cliquez sur « Ouvrir l'édition » pour générer le fichier Excel du bordereau.

Une fois édité, le bordereau est vérouillé. Pour l'annuler, il sera nécessaire de le dévérouiller en cliquant sur le cadenas jaune.

La remise de chèque a par ailleurs fait l'objet d'une évolution notable : les chèques peuvent maintenant être retirés ou ajoutés à un bordereau existant un par un.

Auparavant, une fois un bordereau édité, il vous était possible de l'annuler; suite à cela, l'intégralité des chèques contenus dans ce bordereau étaient à nouveau considérés comme non remis en banque.

Désormais, vous pouvez supprimer les chèques d'un bordereau existant un par un. Pour cela, rendezvous à l'onglet **Liste des bordereaux** et cliquez sur la loupe afin d'accéder au détail du bordereau.

| Chè     | ques non remis    | Liste des bordereaux | _             |                   |           |   |           |
|---------|-------------------|----------------------|---------------|-------------------|-----------|---|-----------|
| Un élém | ent trouvé.       |                      |               |                   |           |   |           |
|         | DATE DE REMISE EN | N BANQUE 🔸           | COMMENTAIRE 🔸 | NOMBRE DE CHÈQUES | MONTANT 🔸 |   |           |
| Q       | 18/06/2018        |                      |               | 2                 | 60,00 €   | ĉ |           |
| Un élém | ent trouvé.       |                      |               | •                 |           |   |           |
|         |                   |                      |               |                   |           |   | D Annuler |
|         |                   |                      |               |                   |           |   | Editer    |

Sélectionnez ensuite le chèque que vous souhaitez retirer du bordereau, et cliquez sur « Supprimer ». Le chèque sera automatiquement considéré comme non remis en banque.

| N° CHÈQUE 🔸         | BANQUE 🔸   | PORTEUR 🔸 | DATE D'ENCAISSEMENT SOUHAITÉE 🔸 | EXERCICE 🔸 | MONTANT 🔸 |           |
|---------------------|------------|-----------|---------------------------------|------------|-----------|-----------|
| 123456              | Banque BCP | ADHERENT  | 23/06/2018                      | 2018       | 50,00 €   |           |
| 123457              | Banque BCP | ADHERENTE | 23/06/2018                      | 2018       | 10,00 €   |           |
| 2 éléments trouvés. |            |           |                                 |            |           |           |
|                     |            |           | Fermer                          |            |           | Supprimer |

A l'onglet **Chèques non remis**, vous pouvez dès lors ajouter un chèque non remis à un bordereau existant. Pour cela, sélectionnez le chèque que vous souhaitez remettre en banque, cliquez sur « Ajouter à un bordereau existant » et sélectionnez le bordereau dans la liste déroulante. Enfin, cliquez sur « Ajouter au bordereau ».

| N° CHÈQUE 🔸        | BANQUE +                          | PORTEUR 🔸                  | MONTANT 🔸                                                                             | DATE D'ENCAISSEMENT SOUHAITÉE 🔸 |      |                      |
|--------------------|-----------------------------------|----------------------------|---------------------------------------------------------------------------------------|---------------------------------|------|----------------------|
| 0123456            | Banque BCP                        | ADHERENT                   | 50,00 €                                                                               | 23/06/2018                      | 2018 |                      |
| Un élément trouvé. |                                   |                            |                                                                                       |                                 |      |                      |
| Créer bordereau    | • Ajouter à un bordereau existant | Borderea<br>18/06<br>18/06 | ux non édités<br>/2018 avec 1 chèque(s) pour un r<br>/2018 avec 1 chèque(s) pour un r | montar 🛛 🗸                      |      |                      |
|                    |                                   |                            |                                                                                       |                                 |      | Ajouter au bordereau |

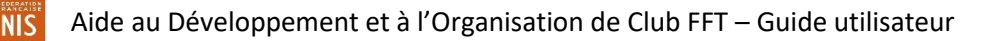

Attention, cela n'est possible que si le bordereau n'est pas déjà édité. Si vous ne trouvez pas le bordereau dans la liste déroulante, retournez à l'onglet « Liste des bordereaux » et débloquez-le.

#### c. Saisie du budget

Ce menu vous permet de saisir le budget prévisionnel de votre club. Cliquez sur le bouton « Ajouter » pour saisir une ligne budgétaire.

| Recherche | Résultats |                  |            |
|-----------|-----------|------------------|------------|
|           |           |                  |            |
| Exercice  |           | Compte           |            |
| 2019      |           | Veuillez Choisir | •          |
|           |           |                  |            |
|           |           |                  |            |
| + Ajouter |           |                  | Rechercher |

Ajout d'une entrée dans le budget prévisionnel du club

Après avoir sélectionné l'exercice sur lequel vous souhaitez enregistrer le budget, il vous suffit d'enregistrer le montant souhaité et de l'affecter au compte de votre choix.

| Création d'un budget prévisionnel      |        |              |    |
|----------------------------------------|--------|--------------|----|
|                                        |        |              |    |
| Exercice                               |        | Commentaires |    |
| 2019                                   |        |              |    |
| 3udget €                               |        |              |    |
| 400                                    |        |              |    |
| Compte                                 |        |              |    |
| 602000 Achats de fournitures sportives |        | 10           |    |
|                                        |        |              |    |
|                                        |        |              |    |
|                                        | Fermer | Enregistre   | er |

Ajout d'une entrée dans le budget prévisionnel du club

L'enregistrement d'un budget prévisionnel par exercice et le rattachement de vos produits services aux comptes de produits du plan comptable vous permettront ensuite d'assurer un suivi budgétaire simple et rapide.

## d. Suivi budgétaire

Une fois le budget enregistré, le suivi budgétaire vous permet d'avoir rapidement un état de vos charges et produits réellement payés et encaissés comparés à votre budget prévisionnel.

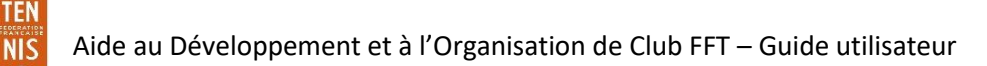

Il vous faut au préalable choisir l'exercice sur lequel vous souhaitez lancer la recherche. Si besoin, vous pouvez préciser, à l'intérieur même de l'exercice, une borne de dates plus précises.

2 options sont possibles:

• Le résultat global d'exploitation : synthèse intégrant les produits et charges dans un même tableur Excel.

| Résultat d'exploitation | Détails des opérations |            |         |            |             |
|-------------------------|------------------------|------------|---------|------------|-------------|
|                         |                        |            |         |            |             |
| Exercice                |                        | Du         |         | Au         |             |
| 2019                    |                        | 01/09/2018 | <b></b> | 31/08/2019 |             |
|                         |                        |            |         |            |             |
|                         |                        |            |         |            |             |
|                         |                        |            |         |            | Télécharger |
| Pácultat d'ava          | laitation              |            |         |            |             |

• Le détail des opérations par type de compte de charges et/ou de produits : pour une analyse plus fine des résultats budgétaires.

| Résultat d'exploitation              | Détails des opérations |                                               |         |                       |               |
|--------------------------------------|------------------------|-----------------------------------------------|---------|-----------------------|---------------|
| Exercice<br>2019<br>Du<br>01/09/2018 |                        | Type de compte<br>Produit<br>Au<br>31/08/2019 | · ►<br> | Compte<br>Indifférent | ~             |
|                                      |                        |                                               |         |                       | E Télécharger |

Détail des opérations

Attention : comme nous l'avons dit plus haut il est possible dans certains cas que des écritures rattachées à une année adhésion aient été saisies en dehors de cette année adhésion. Dans ce cas il est important de modifier les dates des champs 'Du' et 'Au' pour être certain de prendre en compte toutes les écritures.

De même (voir ci-dessous), seuls les formules, produits et services de votre club qui auront été rattachés à un compte de produit dans le menu « Rattachement produits et services » apparaitront dans le suivi financier.

### e. Rattachement produits et services

Afin de faciliter le suivi de l'évolution de vos produits et charges, vous avez la possibilité, via ADOC de rattacher vos charges et produits aux comptes de charges et produits proposés dans le plan comptable.

Si un de vos produits n'est rattaché à aucun compte, les mouvements correspondant n'apparaitront pas dans le suivi budgétaire d'où l'importance de bien effectuer ce rattachement au préalable.

## f. Plan comptable

Le plan comptable est composé d'une liste de comptes par défaut. Il est laissé à l'utilisateur la possibilité de créer ses propres comptes et de modifier ceux proposés dans ce plan comptable.

| Liste des comptes     |        |                                 |        |  |  |  |  |  |
|-----------------------|--------|---------------------------------|--------|--|--|--|--|--|
| + Ajouter             |        |                                 |        |  |  |  |  |  |
| 119 éléments trouvés. |        |                                 |        |  |  |  |  |  |
|                       | N° ↓   | LIBELLÉ 🞍                       | TYPE 🕁 |  |  |  |  |  |
| 1                     | 602000 | Achats de fournitures sportives | Charge |  |  |  |  |  |
| 1                     | 603000 | Variation de stocks             | Charge |  |  |  |  |  |
| 1                     | 606110 | Eau                             | Charge |  |  |  |  |  |
| 1                     | 606120 | Electricité                     | Charge |  |  |  |  |  |
| 1                     | 606130 | Gaz                             | Charge |  |  |  |  |  |

Création d'un compte dans le plan comptable

| Modification d'un compte |         |        |                |             |  |  |  |  |  |
|--------------------------|---------|--------|----------------|-------------|--|--|--|--|--|
| Numéro                   | Libellé |        | Charge Produit |             |  |  |  |  |  |
|                          |         | Fermer |                | Enregistrer |  |  |  |  |  |

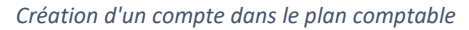

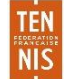